# UNIVERSITE PARIS-SACLAY

### Tutoriel

### Première demande et renouvellement de titre de séjour passeport talent - chercheur via la téléprocédure ANEF séjour

Pôle Accueil international – DRIE UPSaclay Juin 2021

### Cas concernés par la télé-procédure ANEF *passeporttalent chercheur*

- Renouvellement de titre de séjour passeport-talent chercheur
- Changement de statut étudiant vers statut chercheur
- Changement de statut salarié vers statut chercheur
- Changement de statut recherche d'emploi/création d'entreprise vers statut chercheur
- Renouvellement du statut chercheur dans le cadre "d'une perte involontaire d'emploi" (sans convention d'accueil, mais uniquement Attestation destinée à Pôle Emploi justifiant la rupture du contrat de travail + avis de situation individuelle établi par pôle emploi.)

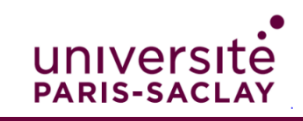

### Rappel des étapes

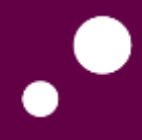

UNIVEISILE

**PARIS-SACLAY** 

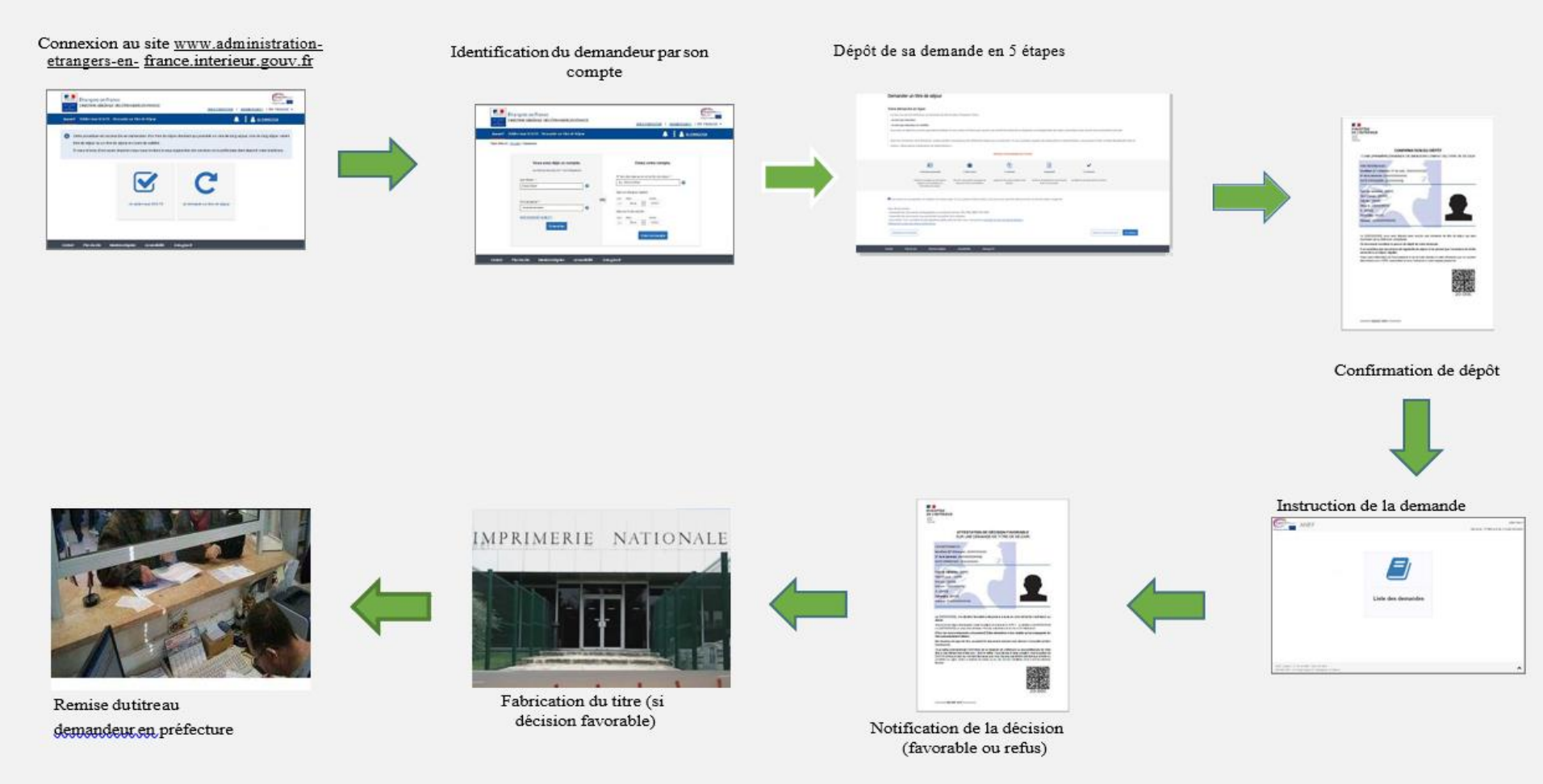

IMPORTANT : Il est conseillé d'entamer vos démarches **minimum 3 mois avant la date** d'expiration de votre titre de séjour.

3 Source du visuel : Ministère de l'intérieur

### Documents nécessaires

Avant de débuter la procédure assurez-vous d'avoir les documents suivants au format numérisé :

- Passeport valide
- Titre de séjour ou VLS TS en cours de validité
- Justificatif de domicile
- E-photo
- Convention d'accueil
- Dernier diplôme obtenu

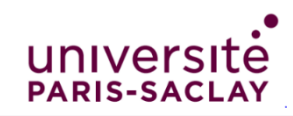

### Accueil du demandeur de titre de séjour

- Se connecter à la plateforme ANEF <u>https://administration-etrangers-</u> <u>en-france.interieur.gouv.fr</u>
- Cliquer sur « Je demande ou renouvelle un Titre de Séjour »

Unio

| MINISTÊRE<br>DE<br>L'INTÉRIEUR | Étrangers en Fra<br>DIRECTION GÉNÉRA | <b>ance</b><br>ILE DES ÉTRANGERS E                                                                   | N FRANCE                                                                                                 |                                                                                            | Recherche                                                                                     | r                                                              | Français - O <u>Sec</u> | Q |
|--------------------------------|--------------------------------------|----------------------------------------------------------------------------------------------------|----------------------------------------------------------------------------------------------------|--------------------------------------------------------------------------------------------|-----------------------------------------------------------------------------------------------|----------------------------------------------------------------|-------------------------|---|
| Accueil                        | Valider mon VLS                      | S-TS Demander u                                                                                      | n titre de séjour                                                                                        | Acheter un timb                                                                            | e fiscal électronique                                                                         |                                                                | Aide                    | • |
|                                |                                      | <ul> <li>Cette procédure<br/>de long séjour va<br/>Si vous relevez d<br/>pour vous rensei</li> </ul> | est accessible au dem<br>lant titre de séjour ou u<br>une autre situation, nou<br>gner sur les démarches | andeur d'un titre de s<br>n visa de long séjour.<br>Is vous invitons à vou<br>à effectuer. | éjour étudiant qui possède un titre de séjou<br>s connecter au site internet de la préfecture | r en cours de validité, un visa<br>dont dépend votre résidence |                         |   |
|                                |                                      |                                                                                                    | Je valide                                                                                                | <b>Z</b><br>mon VLS-TS                                                                     | Je demande ou renouvelle<br>un Titre de Séjour                                                |                                                                |                         |   |
| Contact                        | Plan du site Me                      | ntions légales Acc                                                                                   | essibilité Data.ç                                                                                        | ouv.fr 🗗                                                                                   |                                                                                               |                                                                |                         |   |

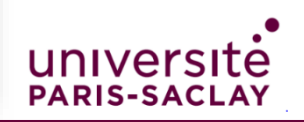

5

### Identification du demandeur

| cueil Valider mon VLS-TS Demander un Titre de Séjour                                                                                                    | 🐥 📔 🐣 se connecter                                                                                                    |
|----------------------------------------------------------------------------------------------------|----------------------------------------------------------------------------------------------------|
| Vous avez déjà un compte.<br>Les champs marqués d'un * sont obligatoins<br>Identifiant *:<br>Mot de passe *:<br>Mot de passe *:<br>Mot DE PASSE OUBLIÉ ? | Créer un compte.     N° de votre visa ou de votre fitre de séjour *:     Ex : 9999999999     Date de début de validité :     Jour:   Mois   AAAA     Date de fin de validité :   Jour:   Mois   AAAA     Date de fin de validité :   Jour:   Mois   AAAA     Créer un compte |

Cas 1 : déjà titulaire d'un compte ANEF → saisir son identifiant et son mot de passe

Cas 2 : le cas échéant

créer un compte ANEF :
 saisir le numéro, les dates
 de début et fin de validité de
 son visa ou titre de séjour

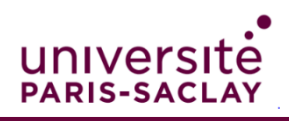

### Dépôt de demande en ligne

• Sélectionner « en tant que passeport talent » puis « chercheur/chercheur en

mobilité » avant de cliquer sur « je commence »

| Votre situation actuelle                                                                                             |
|----------------------------------------------------------------------------------------------------|
| Vous êtes titulaire d'un titre de séjour en tant que « Etudiant ».<br>Ce titre porte la mention « ETUDIANT- ÉLÈVE ». |
| O Je sollicite le renouvellement de ce titre                                                                         |
| JE SOLLICITE UN AUTRE TITRE DE SÉJOUR :                                                                              |
| En tant qu'étudiant                                                                                                  |
| En tant que visiteur                                                                                                 |
| En tant que passeport talent                                                                                         |
| Salarié qualifié 😯                                                                                                   |
| Chercheur / Chercheur en mobilité                                                                                    |
| Investisseur ou porteur d'un projet économique 😯                                                                     |
| ◯ Artiste                                                                                                    |
| Membre de famille d'un passeport talent                                                                              |
| Personne de renommée internationale                                                                                  |
| O En tant que salarié - Hors passeport talent                                                                        |
| En tant que membre de famille                                                                                        |
| C En tant que citoyen de l'Union Européenne                                                                          |
| Pour motif humanitaire                                                                                               |

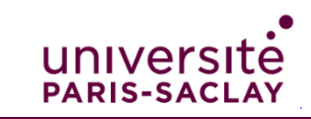

### Dépôt de demande en ligne

### • Cliquer sur « je continue » pour commencer la démarche

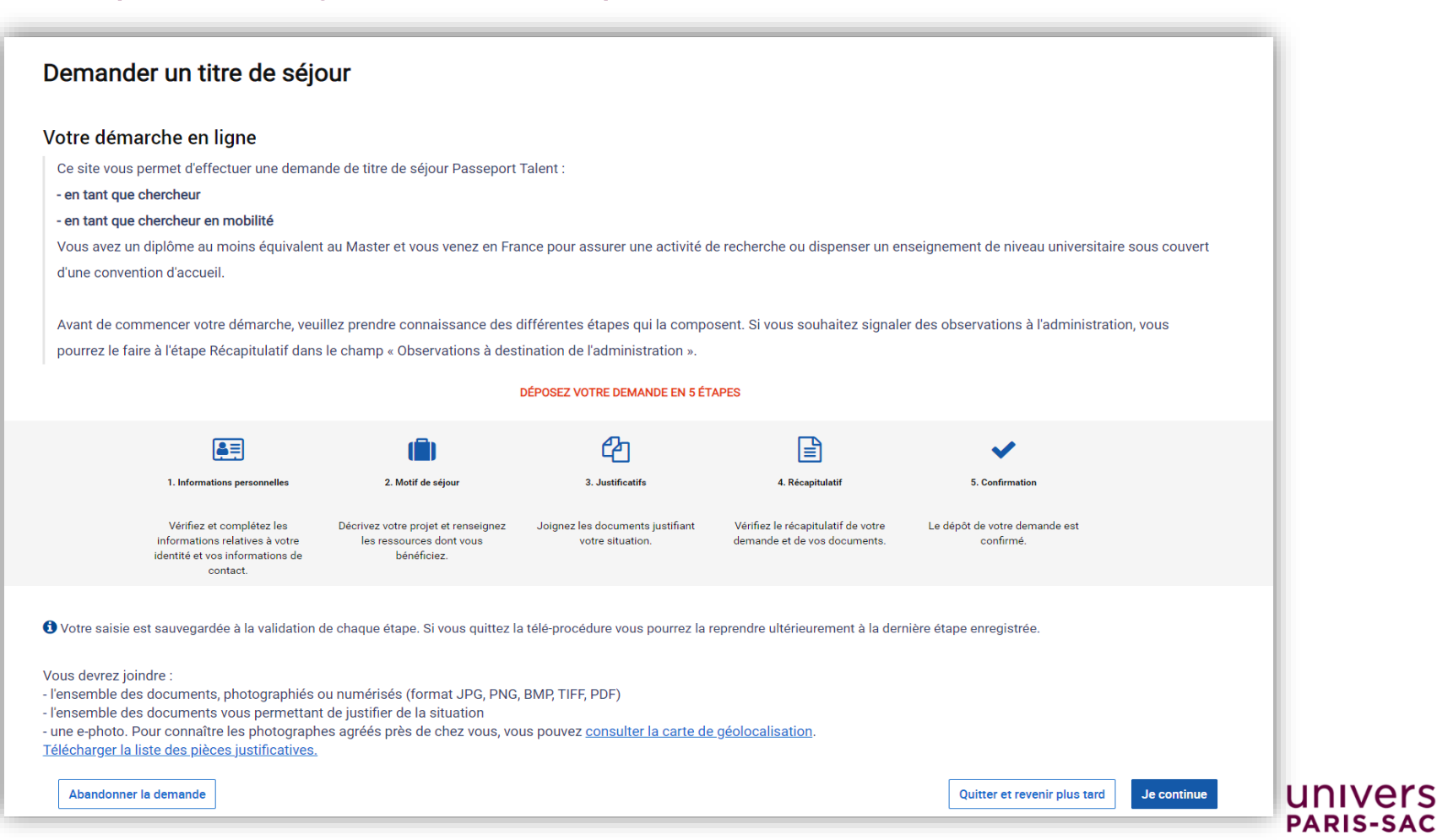

Étape 1 : saisir les informations personnelles

- Étape 2 : le motif de séjour
- Étape 3 : fournir les justificatifs et la e-photo
- Étape 4 : le récapitulatif
- Étape 5 : la confirmation du dépôt

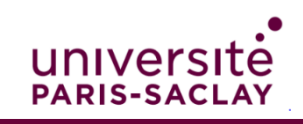

# Étape 1 : saisir les informations personnelles

• Certains informations personnelles sont déjà enregistrées dans la base de données de l'ANEF. Le demandeur doit compléter les données manquantes

| Demander un titre de séjour                          | Acheter un timbre fiscal électronique Je demande une a                                                               | autorisation de travail             |               |              |
|------------------------------------------------------|----------------------------------------------------------------------------------------------------|-------------------------------------|---------------|--------------|
| Vivie âtas ini - An <u>queil</u> > Demander un titre | e de séjour                                                                                                    |                                     |               |              |
| Demander un titre d                                  | le séjour                                                                                                    |                                     |               |              |
|                                                      |                                                                                                    |                                     |               |              |
| 1                                                    | 2                                                                                                    | 3                                   | 4             | 5            |
| Informations personnelles                            | Motif de séjour                                                                                                    | Justificatifs                       | Récapitulatif | Confirmation |
|                                                      |                                                                                                    |                                     |               |              |
| la várifia las informations                          |                                                                                                    |                                     |               |              |
| Je verme les mormations                              | s personnelles que jar lournies                                                                                      |                                     |               |              |
| * ÉTAT CIVIL                                         |                                                                                                    |                                     |               |              |
| 1 es informations d'état civil ne so                 | not nas modifiables. Si cas informations na sont plus à jour v                                                       | eviller indicuer lesquelles dans le |               |              |
| champ « Observations à destinati                     | ont pas modinables. Si ces informations ne sont plus a jour, v<br>ion de l'administration » à l'étape Récapitulatif. | euniez indiquer lesquenes dans le   |               |              |
| Nom de naissance :                                   |                                                                                                    |                                     |               |              |
| Nom d'usage :                                        |                                                                                                    |                                     |               |              |
|                                                      |                                                                                                    |                                     |               |              |
| Prénom(s) :                                          |                                                                                                    |                                     |               |              |
| Sexe :                                               |                                                                                                    |                                     |               |              |
| Date de naissance :                                  |                                                                                                    |                                     |               |              |
| Pays de naissance :                                  |                                                                                                    |                                     |               |              |
| Lieu de naissance :                                  |                                                                                                    |                                     |               |              |
| Mationalité -                                        |                                                                                                    |                                     |               |              |
| wationalite :                                        |                                                                                                    |                                     |               |              |
|                                                      |                                                                                                    |                                     |               |              |
|                                                      |                                                                                                    |                                     |               | unr          |

PARIS

# Étape 1 : saisir les informations personnelles

| * LIENS PERSONNELS ET FAMILIAUX                                                                                                    |            |
|----------------------------------------------------------------------------------------------------|------------|
| Les champs marqués d'un * sont obligatoires.<br>Date d'entrée en France * :<br>Jour : Mois : Année :<br>JJJ MM ✓ AAAA                                                                    |            |
| Quelle est votre situation familiale actuelle ? * :         Célibataire         ENFANTS         Avez-vous des enfants à votre charge ? *         Oui       Non                           |            |
| * ADRESSE                                                                                                    |            |
| Les champs marqués d'un * sont obligatoires.<br>Adresse * :<br>                                                                                                    | proposées. |
| * INFORMATIONS DE CONTACT                                                                                                    |            |
| Les champs marqués d'un * sont obligatoires.<br>Il s'agit des informations de contact utilisées pour l'ensemble des contacts avec l'administration dans le cadre<br>démarche.<br>Email : | de cette   |
| Téléphone * :                                                                                                    |            |

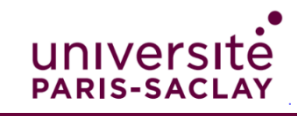

### Etape 2 : le motif de séjour

• Le motif de séjour pour le cas d'un chercheur porte sur ses activités de recherche

| Demander un titre de séjour                       |                      |   |                                         |
|---------------------------------------------------|----------------------|---|-----------------------------------------|
| Informations<br>personnelles                      | 2<br>Motif de séjour | - |                                         |
| Je renseigne mon motif de séjour                  |                      |   |                                         |
| <ul> <li>MOTIF DE SÉJOUR</li> </ul>               |                      |   | Saisir l'intitulé du<br>dernier diplôme |
| Les champs marqués d'un * sont obligatoires.      | N                    |   | obtenu                                  |
| Intitulé du diplôme * :                           |                      |   |                                         |
| Diplôme d'ingénieur                               |                      |   |                                         |
| Date de délivrance * :                            |                      |   |                                         |
| Jour : Mois : Année :                             |                      |   |                                         |
| Établissement de délivrance * :                   |                      |   |                                         |
| Ecole Nationale Supérieure d'Informatique et de M |                      |   |                                         |
| INFORMATIONS RELATIVES À L'ACTIVITÉ DE REC        | CHERCHE              |   |                                         |
| Organisme d'accueil * :                           |                      |   |                                         |
| Université Paris Saclay                           |                      |   |                                         |
| Programme de mobilité dans l'Union Européenne ? * |                      |   |                                         |
| Nature du lien avec l'organisme d'accueil * :     |                      |   |                                         |
| Contrat doctoral 🗸                                |                      |   | •                                       |
|                                                   |                      |   | universite                              |
|                                                   |                      |   | PARIS-SACI AV                           |

## Etape 3 : fournir les justificatifs et la e-photo

• Télécharger les pièces justificatives et renseigner le code e-photo

| Informations<br>personnelles                                                                                           | Motif de séjour                                                                                                    | 3<br>Justificatife                                                   | (4)<br>Récapitulatif | Confu |
|----------------------------------------------------------------------------------------------------|----------------------------------------------------------------------------------------------------|----------------------------------------------------------------------|----------------------|-------|
| Je joins mes documents<br>• Vous devrez fournir sous forme nu<br>de leur lisibilité, et ne pas dépasse<br>par document | > justificatifs<br>umérique (.jpgpdf,.pngbmp,.tff) tous les documents justific<br>r une taille maximal de 10Mo par fichier. Vous avez la possibili | satifs demandés en vous assurant<br>té de joindre 3 fichiers maximum |                      |       |
| • INFORMATIONS PER                                                                                                    | SONNELLES                                                                                                    |                                                                      |                      |       |
| ÉTAT-CIVIL                                                                                                    |                                                                                                    |                                                                      |                      |       |
| Titre de séjour en cours de v                                                                                          | alidité                                                                                                    |                                                                      |                      |       |
| Joindre un document                                                                                                    |                                                                                                    |                                                                      |                      |       |
| Passeport                                                                                                    |                                                                                                    |                                                                      |                      |       |
| Veuillez joindre les pages de votre pa                                                                                 | isseport relatives à l'état civil, aux dates de validité, aux cachets d'entrée                                                                     | e et aux visas.                                                      |                      |       |
| Joindre un document                                                                                                    |                                                                                                    |                                                                      |                      |       |
| Photographie d'identité réce                                                                                           | nte                                                                                                    |                                                                      |                      |       |
| Si vous disposez d'une photo et d'une                                                                                  | e signature numériques, veuillez renseigner ci-dessous le numéro ephot                                                                             | o figurant sur votre planche de photos d'identité. Si vous ne        |                      |       |
| Numéro ephoto * :                                                                                                    | juurez localiser un service privio et signature municiques en surrair, c                                                                           | <u>20 1101</u>                                                       |                      |       |
|                                                                                                    |                                                                                                    |                                                                      |                      |       |
| Confirmer le numéro ephoto                                                                                             |                                                                                                    |                                                                      |                      |       |
|                                                                                                    |                                                                                                    |                                                                      |                      |       |
|                                                                                                    |                                                                                                    |                                                                      |                      |       |
| DemolElArion                                                                                                    |                                                                                                    |                                                                      |                      |       |
| Justificatifs de domicile dat                                                                                          | ant de moins de 6 mois                                                                                                    |                                                                      |                      |       |

### Etape 3 : fournir les justificatifs et la e-photo

- Pour obtenir une e-photo, vous pouvez vous rendre dans une cabine photomaton et choisir le format « e-photo pour permis de conduire » ou vous rendre chez un photographe agréé.
- Pour trouver une cabine et/ou un photographe près de chez vous, consultez ce lien :

https://permisdeconduire.ants.gouv.fr/Services-associes/Ou-faire-ma-photo-et-masignature-numerisee

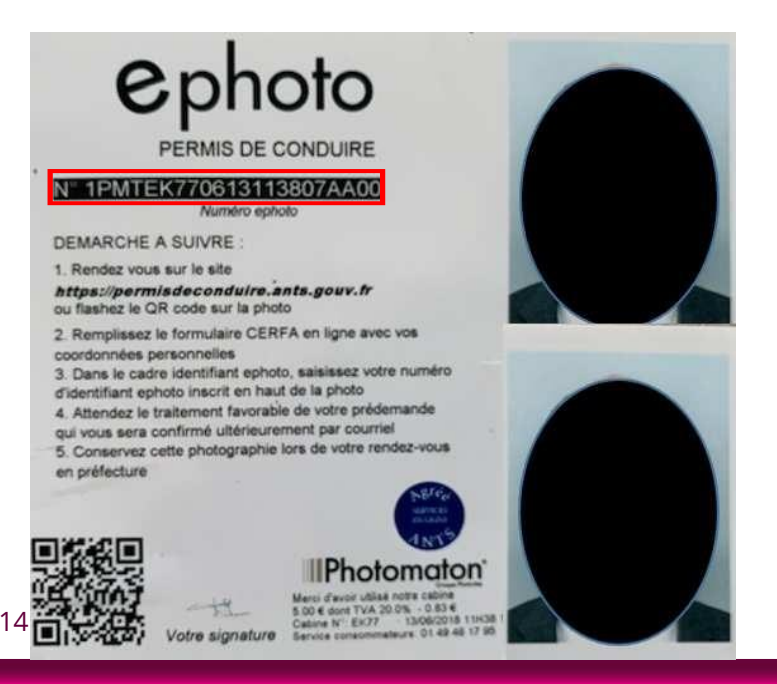

 Le numéro e-photo à saisir se trouve sur la planche photo délivrée par la cabine ou le photographe agréé.

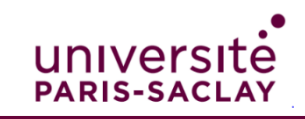

# Etape 3 : fournir les justificatifs et la e-photo

| DOMICIL                                                | ATION                             |                                                        |            |
|--------------------------------------------------------|-----------------------------------|--------------------------------------------------------|------------|
| Justific                                               | atifs de domicile datant d        | le moins de 6 mois                                     |            |
| Veuillez jo                                            | ndre un des justificatifs de domi | icile suivant                                          |            |
| . Une                                                  | facture d'électricité daz eau     | internet fixe ou mobile :                              |            |
| - ou u                                                 | ne copie du bail de location ;    | ;                                                      |            |
| - ou u                                                 | ne copie d'une quittance de l     | loyer ou de taxe d'habitation.                         |            |
| Si héber                                               | ement à l'hôtel:                  |                                                        |            |
| Veuillez jo                                            | ndre un des justificatifs de domi | icile suivant                                          |            |
| - Une                                                  | attestation de l'hôtelier ;       |                                                        |            |
| - Une                                                  | copie de la facture du dernie     | er mois.                                               |            |
| Si héber                                               | ement chez un particulier :       |                                                        |            |
| Veuillez jo                                            | ndre un des justificatifs de domi | icile suivant                                          |            |
| - Une                                                  | attestation de l'hébergeant d     | datée et signée,                                       |            |
| - Une                                                  | copie de sa Carte Nationale (     | d'Identité ou de sa carte de séjo                      | our,       |
| - Un j<br>d'iden                                       | istificatif de domicile de l'hét  | bergeant si l'adresse inscrite su                      | r sa carte |
| ander                                                  | ne nest plus a jour.              |                                                        |            |
| laind                                                  | o un do oumont                    |                                                        |            |
| Joind                                                  | e un document                     |                                                        |            |
|                                                        |                                   |                                                        |            |
|                                                        |                                   |                                                        |            |
|                                                        |                                   |                                                        |            |
| - MOTH                                                 |                                   |                                                        |            |
| • MOTII                                                | DE SÉJOUR                         |                                                        |            |
| - MOTII                                                | DE SÉJOUR                         |                                                        |            |
| • MOTII<br>Diplôme                                     | DE SÉJOUR                         |                                                        |            |
| MOTII Diplôme                                          | DE SÉJOUR                         |                                                        |            |
| • MOTII                                                | DE SÉJOUR                         |                                                        |            |
| MOTII Diplôme Joindre                                  | DE SÉJOUR                         |                                                        |            |
| MOTII Diplôme Joindre Conventio                        | DE SÉJOUR                         | nisme de recherche                                     |            |
| MOTII Diplôme Joindre Conventio Veuillez joing         | DE SÉJOUR                         | <b>tisme de recherche</b><br>n organisme de recherche. |            |
| MOTII Diplôme Joindre Conventio Veuillez joind Joindre | DE SÉJOUR                         | nisme de recherche<br>n organisme de recherche.        |            |

Si votre dernier diplôme n'a pas encore été édité : attestation de réussite + relevé de notes

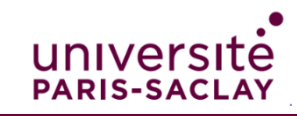

### Etape 4 : le récapitulatif

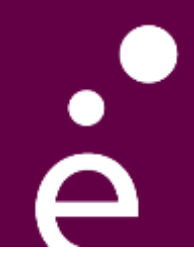

- Il s'agit de valider les informations saisies dans chacune des 3 étapes précédentes avant de transmettre sa demande
- Vous pouvez modifier vos saisies ou vos pièces justificatives lors de cette étape

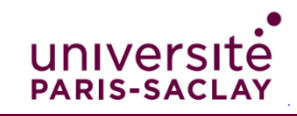

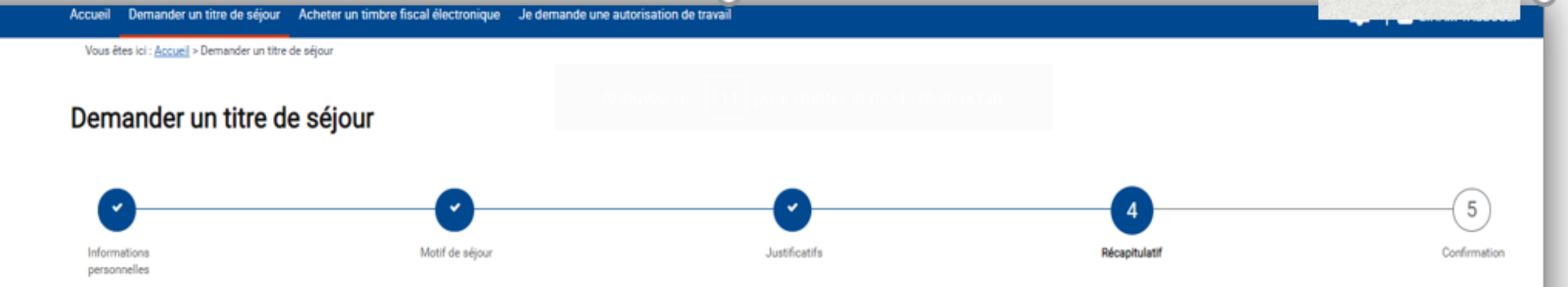

Je vérifie les informations que j'ai saisies en validant les 3 parties afin de déposer ma demande. Une fois la demande déposée, je ne peux plus la modifier.

#### MES INFORMATIONS PERSONNELLES (1/3)

|   | ETAT CIVIL                                                                                 |
|---|--------------------------------------------------------------------------------------------|
|   | Nom de naissance :                                                                         |
|   | Nom d'usage :<br>N/A                                                                       |
|   | Prénom(s) :                                                                                |
|   | Sexe :                                                                                     |
|   | Date de naissance :                                                                        |
|   | Pays de naissance :                                                                        |
|   | Lieu de naissance :                                                                        |
|   | Nationalité :                                                                              |
|   | LIENS PERSONNELS ET FAMILIAUX                                                              |
| _ | Ma situation familiale<br>Quelle est votre situation familiale actuelle ? :<br>Célibataire |
| 7 | 0                                                                                          |

Nationalité :

#### LIENS PERSONNELS ET FAMILIAUX

#### Ma situation familiale

Quelle est votre situation familiale actuelle ? :

(

#### ENFANTS

Avez-vous des enfants à votre charge ? Non

#### ADRESSE

Adresse :

#### Complément d'adresse :

1

Code postal :

N THE REPAIR OF STREET

Ville :

Pays :

FRANCE

Code INSEE :

#### INFORMATIONS DE CONTACT

Email :

Téléphone :

and share the second

| Police | <b>G</b> | Paragraphe | Ба | Style |
|--------|----------|------------|----|-------|
|        |          |            |    |       |

Je vérifie les informations que j'ai saisies en validant les 3 parties afin de déposer ma demande. Une fois la demande déposée, je ne peux plus la modifier.

#### MES INFORMATIONS PERSONNELLES (1/3)

#### Y MON MOTIF DE SÉJOUR (2/3)

#### INFORMATIONS RELATIVES À LA QUALIFICATION

Intitulé du diplôme \* :

Diplôme d'ingénieur

Date de délivrance \* :

Établissement de délivrance \* :

Ecole Nationale Supérieure d'Informatique et de Mathématiques Appliquées de Grenoble

#### INFORMATIONS RELATIVES À L'ACTIVITÉ DE RECHERCHE

Organisme d'accueil \* :

Université Paris Saclay

Programme de mobilité dans l'Union Européenne ?\* Non

Nature du lien avec l'organisme d'accueil \* :

Contrat doctoral

Modifier ma saisie Valider et vérifier la suite de ma saisie

> JUSTIFICATIFS (3/3)

Observations à destination de l'administration :

#### > MON MOTIF DE SÉJOUR (2/3)

#### JUSTIFICATIFS (3/3)

INFORMATIONS PERSONNELLES

#### ÉTAT-CIVIL

#### Passeport

Veuillez joindre les pages de votre passeport relatives à l'état civil, aux dates de validité, aux cachets d'entrée et aux visas.

Passeport.pdf

Titre de séjour en cours de validité

Titre\_de\_sejour.pdf

#### Photographie d'identité récente

Si vous disposez d'une photo et d'une signature numériques, veuillez renseigner ci-dessous le numéro ephoto figurant sur votre planche de photos d'identité. Si vous ne disposez pas encore de ephoto, vous pouvez localiser un service photo et signature numériques en suivant ce lien.

Numéro ephoto \* :

1PMTVR13

#### DOMICILIATION

#### Justificatifs de domicile datant de moins de 6 mois

Veuillez joindre un des justificatifs de domicile suivant

- Une facture d'électricité, gaz, eau, internet, fixe ou mobile ;
- ou une copie du bail de location ;
- ou une copie d'une quittance de loyer ou de taxe d'habitation.

Si hébergement à l'hôtel: Veuillez joindre un des justificatifs de domicile suivant

- Une attestation de l'hôtelier ;
- Une copie de la facture du dernier mois.

Si hébergement chez un particulier : Veuillez joindre un des justificatifs de domicile sulvant

- . Une attestation de l'hébergeant datée et signée,
- Une copie de sa Carte Nationale d'Identité ou de sa carte de séjour,

 Un justificatif de domicile de l'hébergeant si l'adresse inscrite sur sa carte d'identité n'est plus à jour.

#### 

#### DOMICILIATION

#### Justificatifs de domicile datant de moins de 6 mois

Veuillez joindre un des justificatifs de domicile suivant

- . Une facture d'électricité, gaz, eau, internet, fixe ou mobile ;
- ou une copie du bail de location ;
- . ou une copie d'une quittance de loyer ou de taxe d'habitation.

#### Si hébergement à l'hôtel:

Veuillez joindre un des justificatifs de domicile suivant

- Une attestation de l'hôtelier ;
- Une copie de la facture du dernier mois.

#### Si hébergement chez un particulier : Veuillez joindre un des justificatifs de domicile suivant

- . Une attestation de l'hébergeant datée et signée,
- Une copie de sa Carte Nationale d'Identité ou de sa carte de séjour,
- Un justificatif de domicile de l'hébergeant si l'adresse inscrite sur sa carte d'identité n'est plus à jour.

#### Justificatif\_de\_domicile.pdf

#### MOTIF DE SEJOUR

### Diplôme

Attestation\_de\_reussite.pdf

pdf

#### Convention d'accueil dans un organisme de recherche

Veuillez joindre la convention d'accueil dans un organisme de recherche.

Convention\_accueil\_signee.pdf

### Rubrique « observations »

22

 Vous pouvez rédiger tout élément ou observations utiles à l'instruction de votre demande

| Accueil Demander un titre de séjour                | Acheter un timbre fiscal électronique Je demande un | e autorisation de travail               |                                           | a ala kanakana       |
|----------------------------------------------------|-----------------------------------------------------|-----------------------------------------|-------------------------------------------|----------------------|
| Vous êtes ici : <u>Accueil</u> > Demander un titre | e de séjour                                         |                                         |                                           |                      |
| Demander un titre d                                | le séjour                                           |                                         |                                           |                      |
|                                                    | -                                                   |                                         |                                           |                      |
| 0                                                  | <b>O</b>                                            | <b>⊘</b>                                | 4                                         | 5                    |
| Informations<br>personnelles                       | Motif de séjour                                     | Justificatifs                           | Récapitulatif                             | Confirmation         |
|                                                    |                                                     |                                         |                                           |                      |
| Je vérifie les information                         | s que j'ai saisies en validant les 3 part           | ies afin de déposer ma demande. Une foi | is la demande déposée, je ne peux plus la | a modifier.          |
|                                                    |                                                     |                                         |                                           |                      |
| > MES INFORMATIONS I                               | PERSONNELLES (1/3)                                  |                                         |                                           |                      |
| > MON MOTIF DE SÉJOU                               | JR (2/3)                                            |                                         |                                           |                      |
| > JUSTIFICATIFS (3/3)                              |                                                     |                                         |                                           |                      |
|                                                    |                                                     |                                         |                                           |                      |
| Observations à destination de l'adminis            | tration :                                           |                                         |                                           |                      |
|                                                    |                                                     |                                         |                                           |                      |
|                                                    |                                                     |                                         |                                           | ß                    |
| « Rouspir à l'étano précédente                     | Abandonner In domanda                               |                                         | Quitter et europie ob                     | Pénecer la demande - |
| < revenir a retape precedente                      |                                                     |                                         | Quitter et revenir pi                     | Deposer la demañde > |
|                                                    |                                                     | 0                                       |                                           |                      |

### Etape 5 : la confirmation du dépôt

 Après le dépôt de votre demande en ligne, un message de confirmation s'affiche sur la page du site

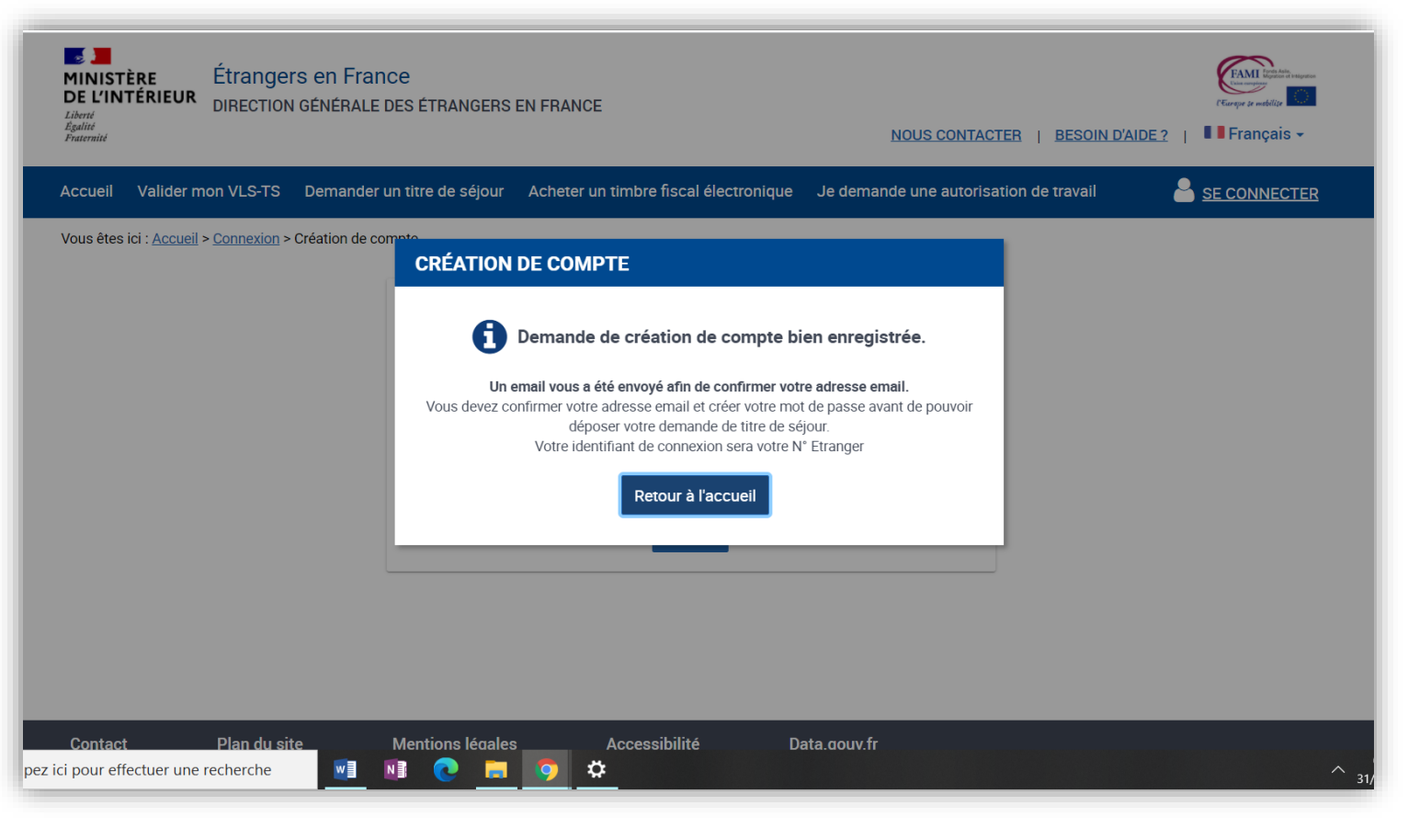

unive

PARIS-SAC

### Confirmation de dépôt

 La confirmation de dépôt peut être téléchargée sur votre compte ANEF

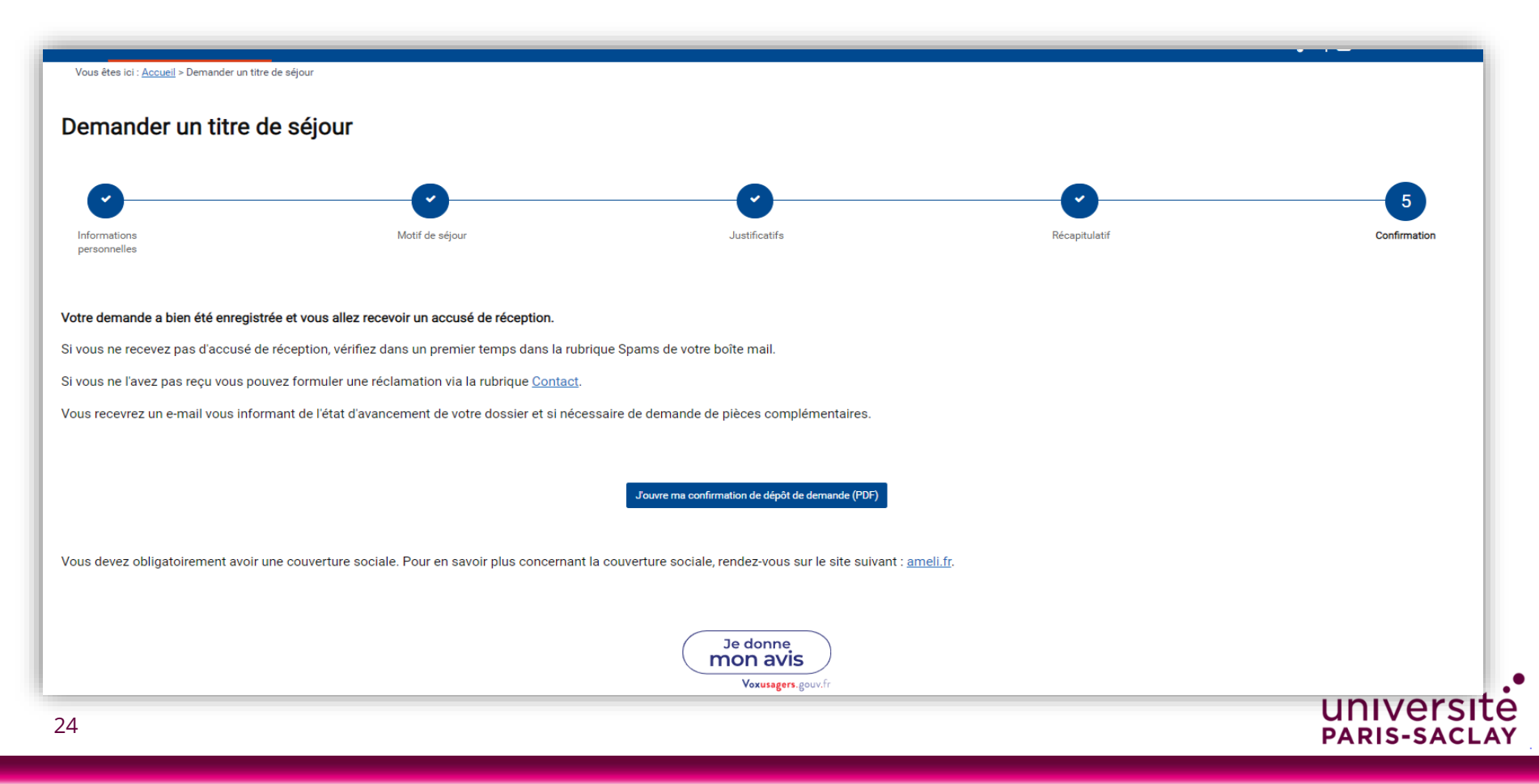

### Prochaines étapes

<u>e</u>

Attention : Il est conseillé de se connecter régulièrement à son espace ANEF pour suivre l'état d'avancement du dossier. Dans certains cas, des pièces complémentaires sont nécessaires à l'instruction de votre demande en ligne. En cas de document non recevable ou manquant, vous recevez un courriel vous informant que vous devriez se connecter à votre compte ANEF pour compléter le dossier dans un délai de 30 jours. Au delà de ce délai, la demande est automatiquement clôturée par le système ANEF.

### Les étapes suivantes :

Notification de la décision (décision favorable ou refus)
 Fabrication du titre de séjour dans le cas d'une décision favorable en préfecture
 Remise du titre de séjour sur rendez-vous à la préfecture

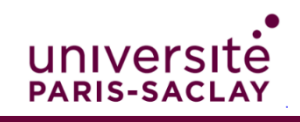

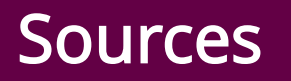

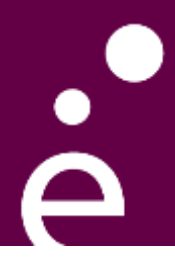

Pour consulter le détail de la procédure ANEF séjour pour les titres de séjour étudiant

- Ministère de l'intérieur (2020), « <u>Présentation Administration Numérique pour</u> les Etrangers en France (ANEF) séjour »
- Pour plus d'informations sur l'accueil des publics internationaux à l'Université Paris-Saclay : <u>https://www.universite-paris-saclay.fr/campus-life/accueil-des-publics-internationaux</u>

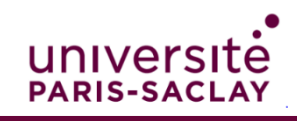